インターネット図書予約利用手順

 

 ഫ市立図書館のトップページにある「図書の検索・予約」をクリックします。「蔵書検 索・予約」画面の検索欄か「本を探す…」から検索します。

|                   | ホーム 資料検索 厳書検索・予約                           |     |
|-------------------|--------------------------------------------|-----|
| 燕市立図書館<br>本を探す… Q | <sup>載書検索・予約</sup><br>蔵書検索・予約<br>詳細検索 単独検索 |     |
| 資料検索              | 検索条件                                       | サジュ |
| 11 資料紹介 ,         | 書名/9114 ・    を含む                           | •   |
| 利用案内 ,            | 後索城員を追加                                    |     |
|                   | トレーン                                       |     |
| ↓ 表示切替 ・          | 4002000000                                 |     |
|                   |                                            |     |

 該当するタイトルの「予約かごに追加」をクリックします。(タイトルをクリックする と資料詳細画面になりますが、そちらの画面でも同様の操作が可能です。) なお、「予約かごに追加」だけでは予約完了にはなりません。

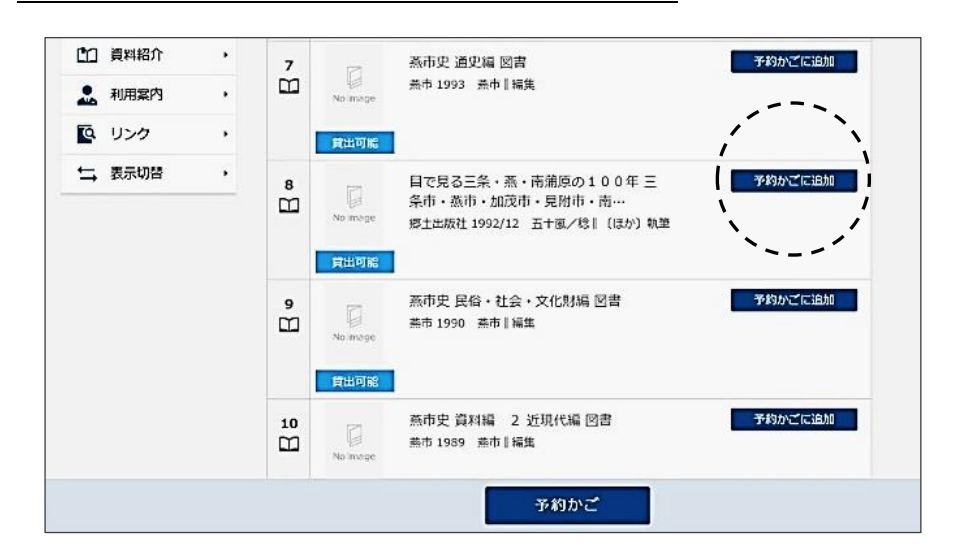

3. ログインしていない場合は、ログイン画面が表示されます。

利用者カードの数字部分とパスワードを入力して「ログイン」をクリックします。 ※パスワードの初期設定は、利用者カードの数字部分のみと同じです。

2024.4.1 以降にカードを作られた方は西暦の生年月日(8 桁の数字)です。

| □ 利用者カードの番号 | _ |
|-------------|---|
| A 1(27-F    |   |
| ログイン        | 0 |
| パスワードを忘れたとき | - |

**4.** 予約したい資料を選択し終わったら、「予約かご(選択数)」をクリックし、「予約」を クリックします。

(「利用者メニュー」の「予約かご(選択数)」からも同様の操作が可能です。)

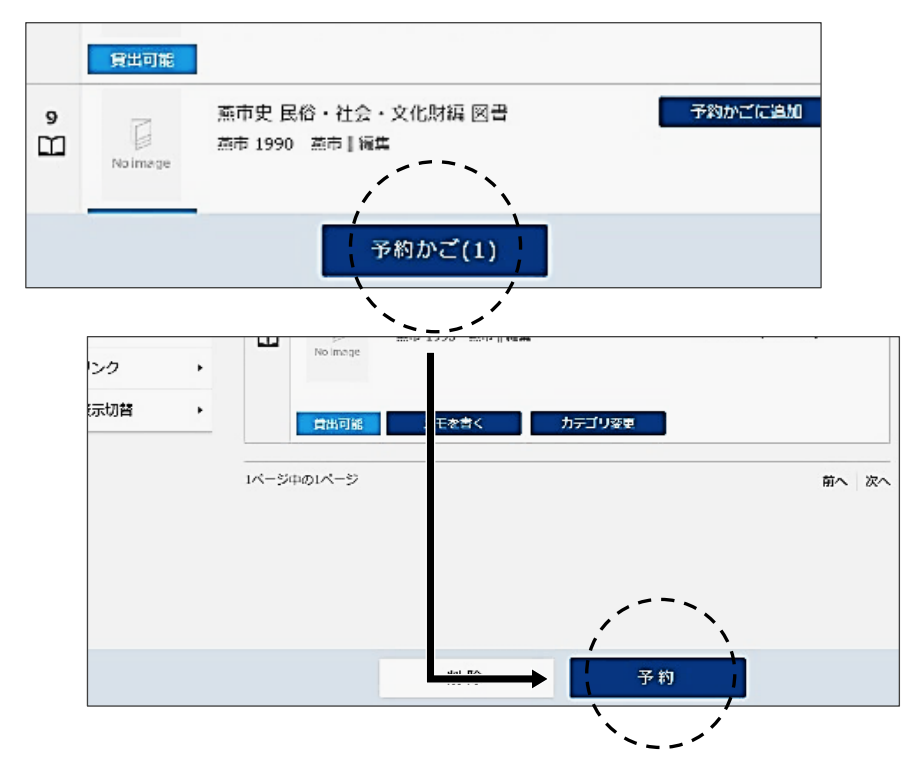

5. 連絡方法、受取館などを選択し、「予約」をクリックします。なお、「予約かご」に 10冊以上登録されている場合は、選択された資料の緑のチェックマークをクリック して、希望の本を10冊以内にしてください。(予約可能冊数は10冊以内です。)

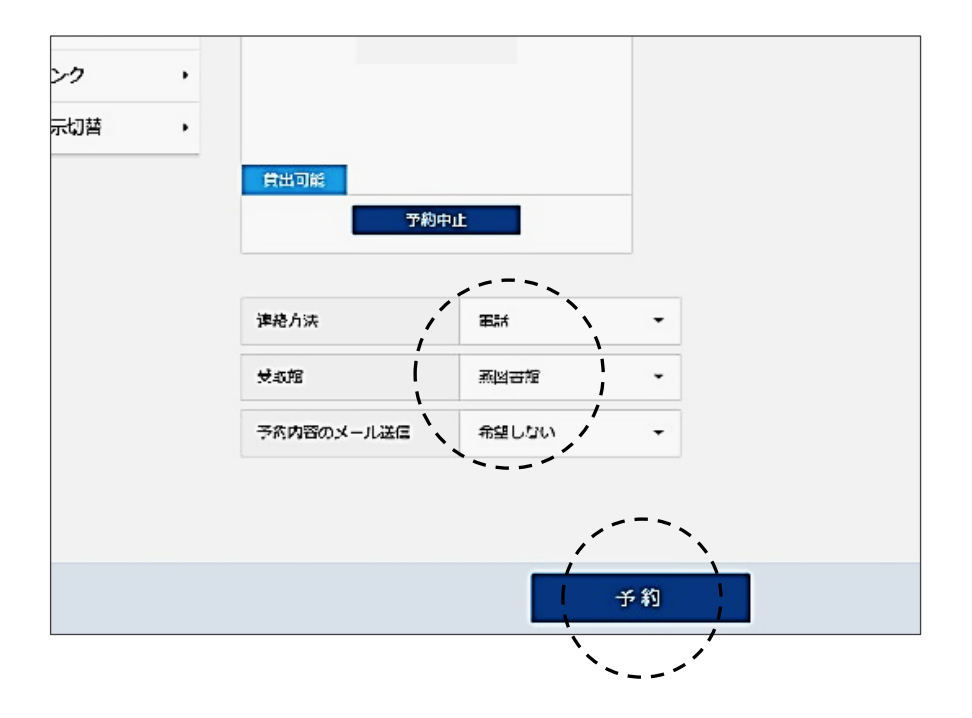

6. 入力内容を確認し、「送信」をクリックします。

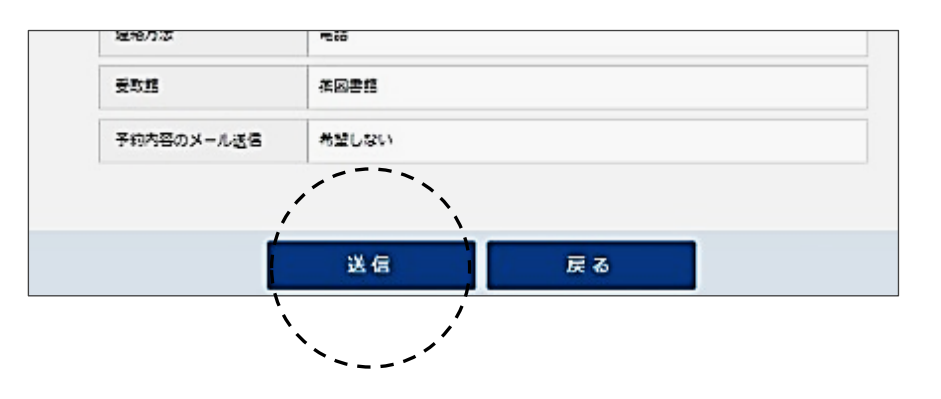

インターネット図書予約をご利用の皆様へ 燕市内3図書館の所蔵図書をインターネットから 予約することができます。 また、インターネット上で利用状況の確認もできます。 URL https://ilisod004.apsel.jp/tsubame lib/advanced-search

インターネット予約に関するご注意

○<u>来館者優先</u>の立場から、インターネット上で予約した本が『利用状況の確認』 の画面に即時反映せず数日のずれが生じますが、予めご了承ください。(予約解 除の場合も、数日の時間のずれが生じます。)

〇貸出可能な本をインターネット上で予約しても自動的に予約がかかるわけでは ありません。受付後と受付希望館に本がご用意できたときに連絡をさしあげま <u>す</u>のでお待ちください。お急ぎの場合は、お手数ですが、電話または来館のう え、お申込みください。

ご不明な点につきましては、図書館開館中にお問い合わせください。

利用手順が見開きと裏面にございますので、ご確認ください。